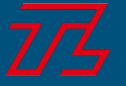

# ZOOMミーティング参加方法 (研修/面談...etc)

株式会社テンダーラビングケアサービス

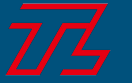

# 事前の確認事項

この度はご予約いただきありがとうございます。

パソコンやスマートフォンを利用しての参加となります。 スマートフォンで参加される方は、事前に【ZOOMアプリ】の

インストールをお願いします。※iphoneではアプリのインストールは必須。

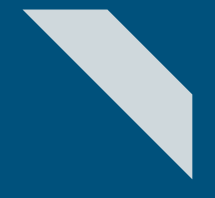

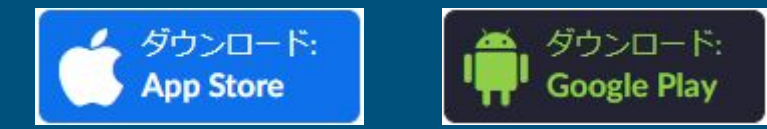

PCでの参加の方はGoogle Chrome(グーグル・クローム)、Microsoft Edge(マイクロ ソフト・エッジ)などのブラウザからの参加も出来ます。

※<u>こちら</u>からZoomへの接続性をテストできます。 各自、事前に接続テストを必ず実施してください。

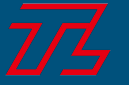

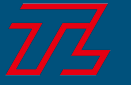

①送られた招待状の URLをクリック

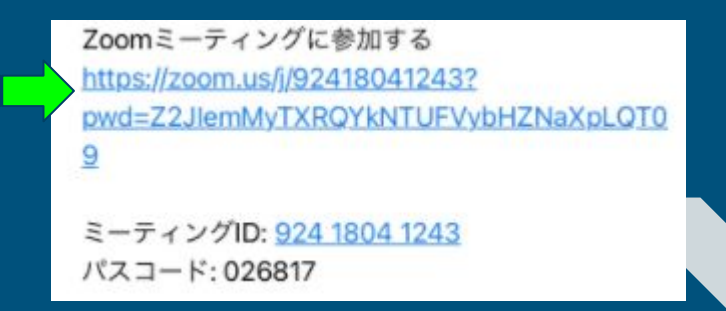

#### ※またはZOOMアプリを立ち上げ、

求められたらミーティング IDとパスコードを入力し参加してください。

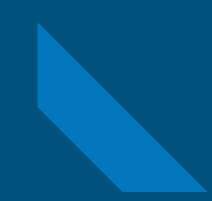

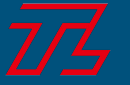

#### <u>Eve</u>rnote 👍 勤 Zoom Meetings を開きますか? https://zoom.us がこのアプリケーションを開く許可を求めています。 ②ダイアログの [キャンセル]をクリック zoom.usでのこのタイプのリンクは常に関連付けられたアプリで開く Zoom Me キャンセル ③[ミーティングを起動]をクリック ブラウザが表示しているダイアログのZoom Meetingsを開くをクリックしてく ださい ダイアログが表示されない場合は、以下のミーティングを起動をクリックしてく ださい ※ZOOMアプリをインストるされている方はダイアロ ティングを記動 グをクリックすると参加できます。 ご参考:サインしてもしなくても、ミーティングに参加で きます。 Zoomクライアントをインストールしていないのですか? 今すぐダウンロードする

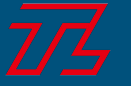

④[ブラウザから参加してください]をクリック

⑤お名前を記入 ※申込時のお名前

⑥[私はロボットではありません]にチェック

⑦[参加]をクリック

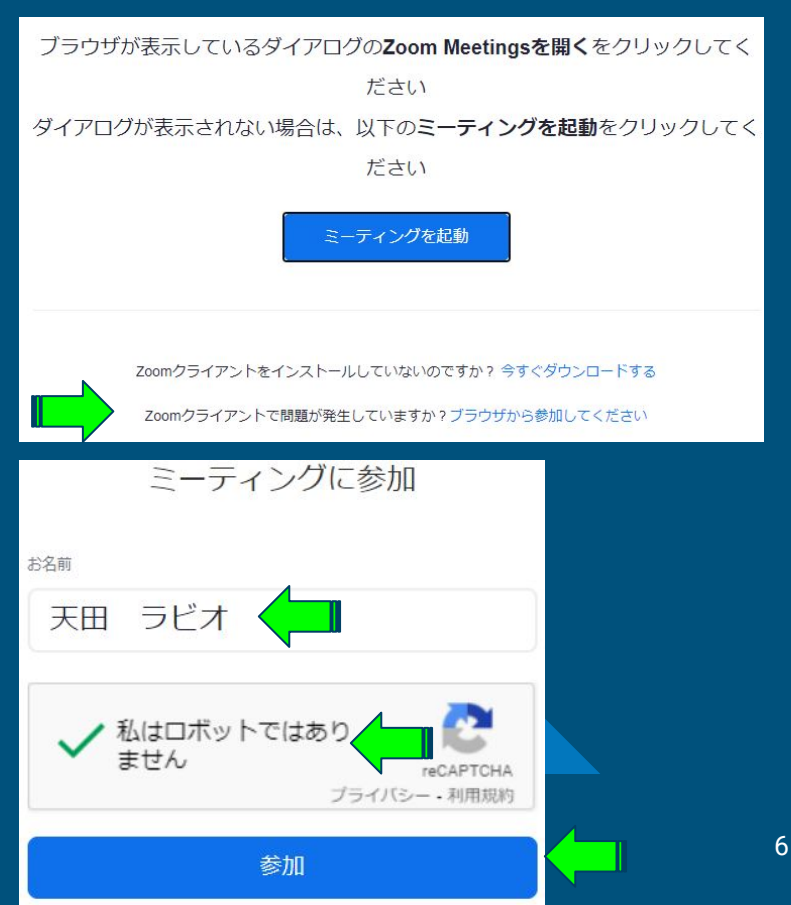

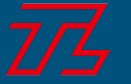

⑧[音声に参加します]をクリック

⑨[コンピューターのオーディオ]のタブを選択

(1)[コンピューターでオーディオに参加]
をクリック

⑪マイクを使用する[許可]を クリック

※音声通話が可能になります。

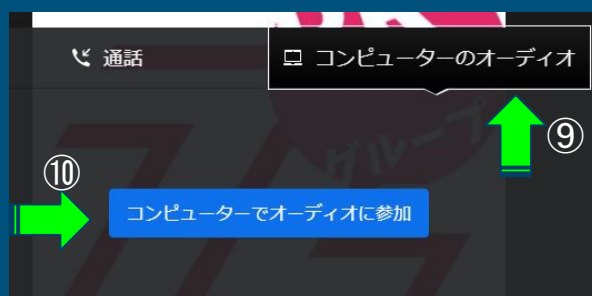

(8)

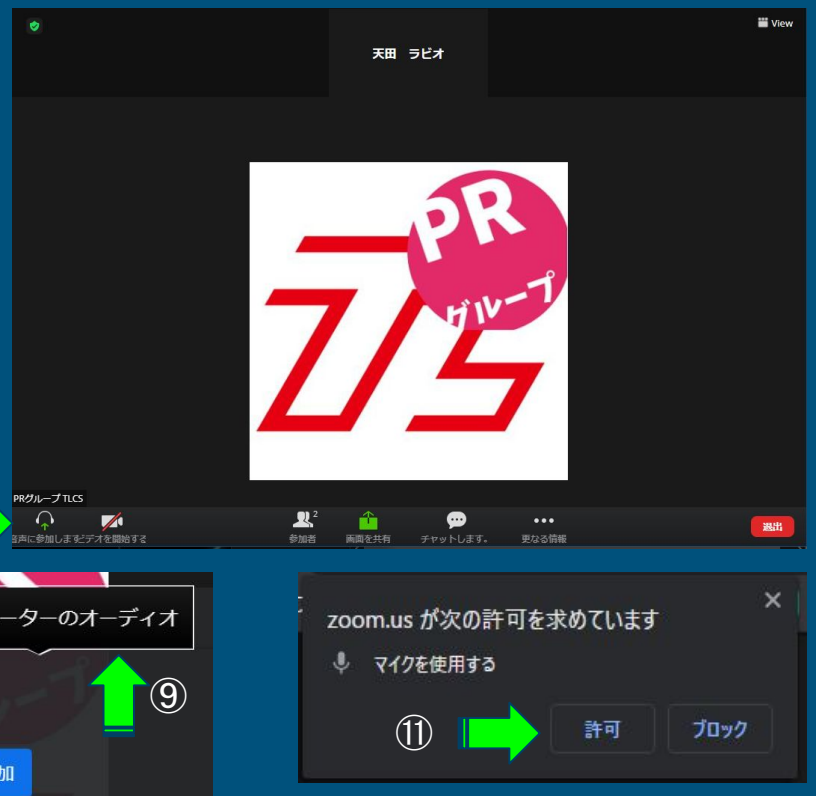

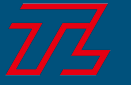

12[ビデオを開始する]をクリック

13カメラを使用する[許可]をクリック

※カメラの使用が可能になります。

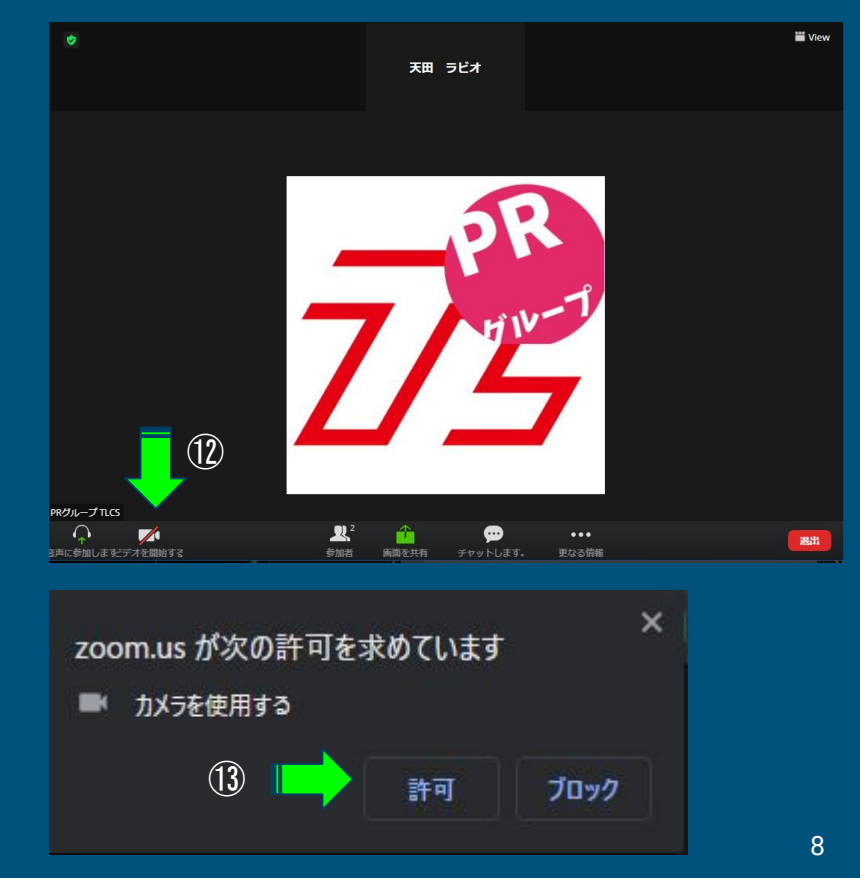

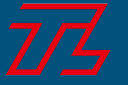

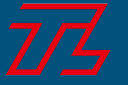

①送られた招待状の URLをクリック

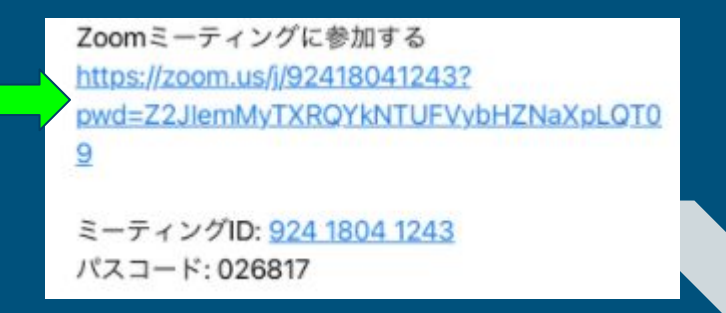

※またはZOOMアプリを立ち上げ

求められたらミーティング IDとパスコードを入力し参加してください。

※アンドロイド端末ではブラウザからの参加も可能ですが、アプリをインストールしてからの 参加をお勧めします。

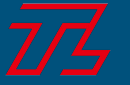

#### ②お名前を記入 ※申込時のお名前

③[マイクへのアクセス]を許可

#### ※[カメラへのアクセス]にも許可を求められたら許可 してください。

|     | ミーティン         | グを開始      |  |
|-----|---------------|-----------|--|
| 外出眼 | にビデオ会議を開始     | またはビデオ会議に |  |
| 2   | 2 名前を入力してください |           |  |
|     | テンダー羅尾夫       |           |  |
|     | キャンセル         | 続行        |  |
|     | +/1           | 1         |  |

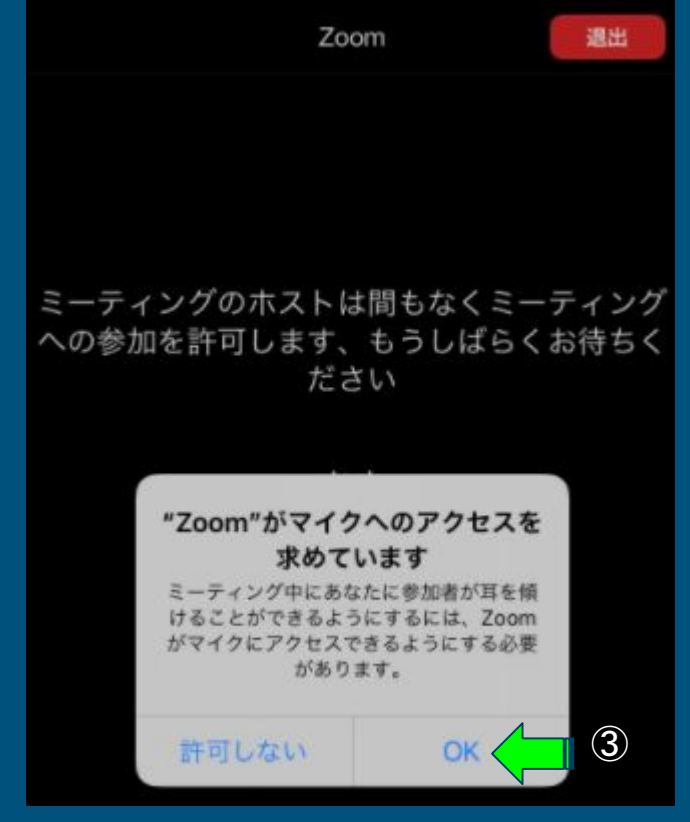

11

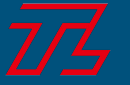

### ④原則[インターネットを使用した通話]を 選んでください。

※これで利用が開始できるようになります。

※パスコードの入力を求められた場合、 メールにてお送りした パスコードの入力をお願いします。

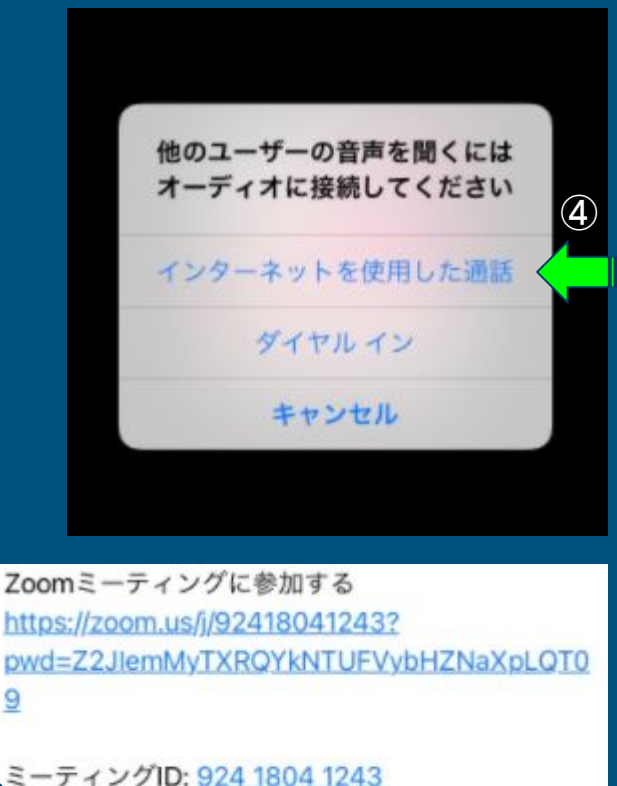

ード:026817

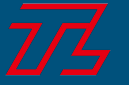

# よくあるトラブル

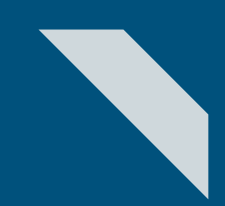

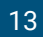

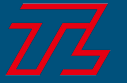

よくあるトラブル

T① 相手の声が聞こえない。

Lお使いのPC/スマートフォンの音声がミュートになっていないか、確認をしてください。

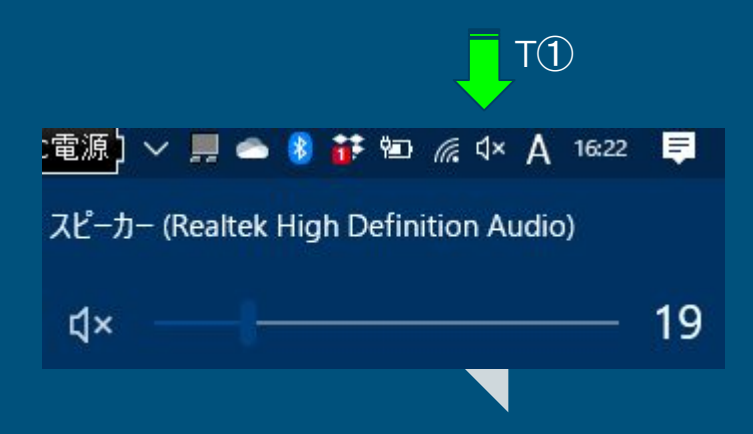

T② 相手にご自身の声が聞こえていない。

LマイクがOFFの状態になっていないか、 確認をしてください。

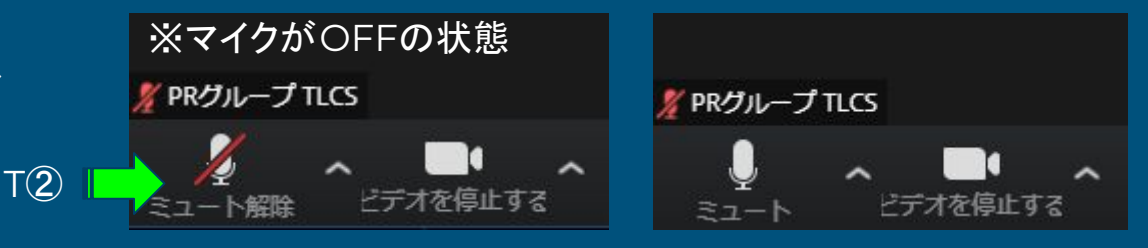

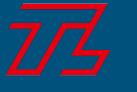

# お問い合わせ

### 株式会社テンダーラビングケアサービス

PR/HR**グループ** 

TEL:03-6267-1761 email:<u>info@tenderlove.co.jp</u>

※<u>こちら</u>からZoomへの接続性をテストできます。 各自、事前に接続テストを必ず実施してください。

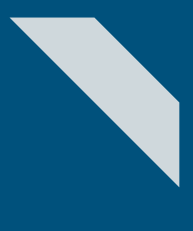

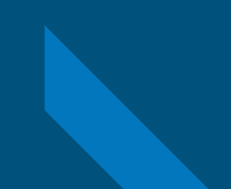